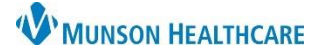

## Assign Notes to Supervising Provider for Provider

eClinicalWorks Ambulatory EDUCATION

When the progress note is completed and ready to be reviewed by the supervising provider:

1. Click on the down arrow next to the **Details** button on the bottom of the progress note, choose Change Assigned To.

| 🖻 Progress Notes  🜷 S                                                                                          | Change Appt Provider/Resource                |
|----------------------------------------------------------------------------------------------------|----------------------------------------------|
|                                                                                                    | Change Assigned To                           |
| and the second                                                                                                 | Claim providers                              |
| the second second second second second second second second second second second second second second second s | Change Visit Check-In Status                 |
|                                                                                                    | View/Add/Print California Doctors Report/PR2 |
|                                                                                                    | Super Bill                                   |
|                                                                                                    | Lab Request Form                             |
|                                                                                                    | View Access Logs                             |
|                                                                                                    | Attachment Logs                              |
| the second second second                                                                                       | Generate Access Logs                         |
| the second second                                                                                              | Chart Access                                 |
|                                                                                                    | Additional Billing Data                      |
|                                                                                                    | Calculate Risk Score                         |
|                                                                                                    | Release Concurrency Lock                     |
| Send Print ▼ Fax ▼                                                                                             | Record Lock <b>T</b> Details Attachments T   |

2. In the **To** field select the provider who is supervising.

## 3. Click OK.

| 😋 Assign/Change Progress Notes   | Acc No. eCW128162               | Х |
|----------------------------------|---------------------------------|---|
|                                  | Open .                          |   |
| Patient Z                        | Assign or Change Progress Notes |   |
| Co-sign C Review 2               |                                 |   |
| Notes Browse TimeStamp Check Spe |                                 |   |
|                                  | ADVANCED CKD, CLINIC            |   |
| Review & Lock Lock -             | Cancel Patient Hub Send Msg     | ~ |